# Financial Disclosure Management

Release 8.10.1.8

November 08, 2023

### Contents

| Introduction        | 3 |  |
|---------------------|---|--|
| 8.10.1.8            | 3 |  |
| Release Summary     | 4 |  |
| New Design Layout   | 5 |  |
| New Design Layout   | 6 |  |
| Defects and Changes | 7 |  |

#### Introduction

Previous Release Notes are posted on the FDM website: https://www.fdm.army.mil/helpSupport/releaseNotes.htm

#### 8.10.1.8

Addition of LOGIN.GOV 5 FR 3601.106 Outside position Annual Profile Update Various Bugs

#### **Release Summary**

The FDM 8.10.1.8 version release has user interface changes where tabs and buttons remained the same. Login.gov feature is a third option for users to login. User interface changes were made, new database tables were added, new buttons were implemented, and supporting back end changed were made. This release also includes the implementation of the 5 FR 3601.106 Supervisor/Outside position approval check box, Annual profile update, and various bugs.

## New Design Layout for FDM

|                                                                                                    | PIV or CAC Login.gov                                                                                                    |
|----------------------------------------------------------------------------------------------------|----------------------------------------------------------------------------------------------------|
| <b>Introducing New Design</b><br>UI update; UI, logic, and database<br>enhancements to support the<br>introduction of LOGIN.GOV.                                                                                                    | Image: Contract of the contract of the contract of |
| Sign in       Create an account         Create an account for new users         Enter your email address         Select your email language preference         Login.gov atlows you to receive your email communication in English, Spanish or French.                 Español                  Français                 I read and accept the Login.gov <u>Rules of Use p</u> | Once the user clicks on the LOGIN.GOV<br>option, they are redirected to a<br>LOGIN.GOV sign in/ Create an account<br>screen. If the user has a LOGIN.GOV<br>account, they can Sign In. If the user<br>does not have a LOGIN.GOV account,<br>they must create an account and follow<br>the multi-factor authentication process.                                                                                                    |
| Once the user is a registered LOGIN.GOV<br>user. They will be redirected to a Profile<br>Screen where required fields will be<br>populated. Then the user will save their<br>profile and notify their point of contact.<br>Their point of contact will admit the user<br>to FDM.                                                                                               | First Name:  Middle Initial: Last Name: Email: Phone: Agency:                                                                                                    |

Save Profile Cancel

### New Functions in FDM

#### 5 FR 3601.106 Outside Positions

A checkbox has been added on the e-sign screen that is used as an acknowledgement from Supervisors to indicate whether they approve of a filer having an outside position.

| Previous Reports        | be given the same legal status as a signature made with a pen. I further recognize that the eSignature may not be denied<br>legal effect, validity, or enforceability solely because it is in electronic form. I hereby consent to the use of eSignature.<br>I understand that my eSignature is applied to the information that I have provided and not the presentation formatting of<br>the information on the screen or printed page.                                                                                                    | When should a     reviewer     Request     Additional     Information?      What is an                                                                                                    |
|-------------------------|----------------------------------------------------------------------------------------------------|----------------------------------------------------------------------------------------------------|
|                         | Step 2: ATTENTION DoD SUPERVISORY REVIEWERS!         The checked language will appear as a comment of record on the report. DoD regulations require financial disclosure filers to receive prior approval for any business activity or compensated outside employment with a prohibited source. Such activities must appear on the OGE 450 report of DOD employees, and you must check the box below to indicate that approval has been granted. If prior approval was not granted, contact an ethics official located in your organization's legal office. Non-DoD personnel should comply with their organization's policies.         Any business activity or outside employment listed by the filer on this report that was required to receive approval per departmental or agency policy, received the required approval. | Intermediate<br>Review Date?<br>• What is the<br>Initial Review<br>End Date?<br>• What is the<br>Amended date<br>and how does it<br>differ from the<br>Submitted Date?<br>• When should an<br>Additional<br>Reviewer be<br>added?<br>• Glossary |
| Step 3<br><u>View t</u> | Step 3: eSign your report View this report Esign Cancel                                                                                                    |                                                                                                    |

#### **Annual Profile Updates**

A new feature was added to FDM that requires to update their user profile details annually. Once a year, an automated script redirects the user to the View Profile screen and a prompt directs the users to update their profile details. A user is not allowed to proceed to another screen until they click the Confirm and Save button.

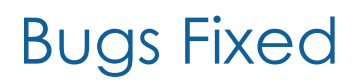

FDM-10569 - DataTable Warning and Put 500 Server Error after clicking <Search> on Manage Exceptions as 450C AND Super-Ind for Year=2019

FDM-10927 - As an Ethics Official I would like the following additions for the Timely Filing & Certification Metrics Report

FDM-10972 - As an Ethics Official I would like the following "Training Type" column be added

FDM-10982 - Agency update does not save in the User Profile

FDM-11007 - Clicking the Line items links before the page fully loads creates a malformed URL

FDM-11262 - Improve consistency across loading screen.

FDM-11407 - Opening Profile screen for user with ONLY 450Filer\_Assist role displays screen with NO fields populated AND displays App Error.

FDM-11411 - Tool Tip displayed for <Initials> button ONLY displays text="Profile for". It should display text= "Profile for {FirstName} (MI}. {LastName}".

FDM-11425 - Clicking <View/Edit> action button on Flags screen for Asset Type = Life Insurance > Variable incorrectly displays popup stating, "In the Asset Name text box, you MUST include the Insurance Company name".

FDM-11427 - Line-Item counter on Assets List screen NOT displayed after clicking any vertical tab AND then returning to Assets tab on Reviewer-Side.

FDM-11428 - "Does not contain ULAs" checkbox on View Asset screen for Asset Type = Trust AND Other Asset IS editable. It should NOT be.

FDM-11429 - When "Does not contain ULAs" = checked for new v8.9 Asset Type = "Other Asset" the Asset Name should be appended with a single asterisk on YELLOW Flag on Flags screen on Reviewer-Side. It is NOT.

FDM-11430 - Clicking <View> action button on Flags screen on Reviewer-Side for YELLOW Flag associated with Legacy Asset Type = "Other (Partnership, LLC, S Corp, etc.) incorrectly displays new v8.9 Asset Type = "Other Asset".

FDM-11431 - "No Longer Held" checkbox icon NOT displayed on Flags screen when "No Longer Held"=TRUE for Asset OR Outside Position line-items.

FDM-11436 - Signing Error after Individual Supervisor tries to add an Asset Line-Item Comment from Comments tab.